## 渤海银行签约

他行客户在 ccme 开户成功后,可通过渤海银行进行签约,渤海银行签约对开户行不限制(即各个银行银行卡均可进行签约操作)。 具体签约出入金步骤如下:

1、客户登陆 ccme 交易客户端点击右上角资金转账,输出资金账户及 初始资金密码登陆之后提示转账功能未开启是否签约,点击是进入资 金页面进行签约操作

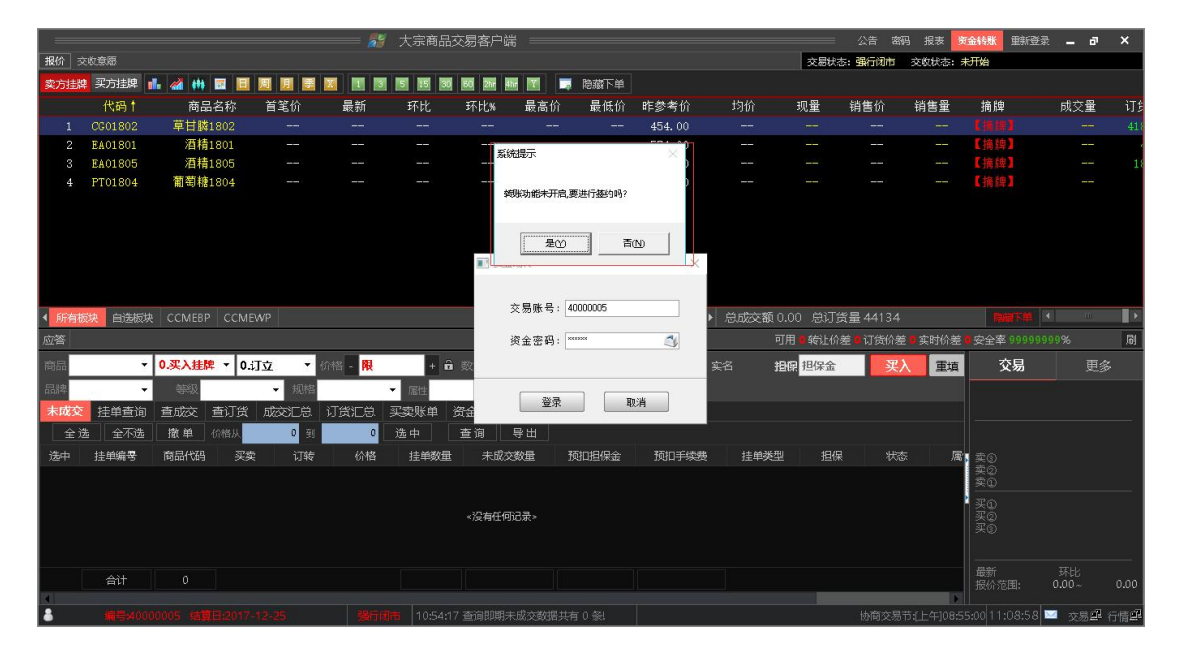

2、进入签约页面选择渤海银行

| 客户签约                                               | ×                          |
|----------------------------------------------------|----------------------------|
| 🔫 珈 · 细 银 行<br>China Bohai Bank   客户签约             |                            |
| ① 选择银行 > ② 填写基本信息 > ③ 填写账户信                        | 息 > ④ 执行签约                 |
| 请选择签约银行                                            |                            |
| 〇 號下支付<br>carsh off-line pay                       | ④ 滿語银行<br>China Bohai Bank |
| 温馨提示:<br>※ 标有 * 号的项目为必输项。<br>※ 法物尽导不要在网络学校社场新使用业系统 | 下—步                        |
| ※ 如您存有疑问, 请联系客服 400-880-6808 进行咨询。                 |                            |
|                                                    |                            |
|                                                    |                            |
|                                                    |                            |
|                                                    |                            |

点击下一步弹出大宗商品交易资金转账协议,客户需仔细阅读协议, 并同意协议的相关内容方可继续签约

| 客户签约                                                                                                    |                                                                                                    | × |
|----------------------------------------------------------------------------------------------------|----------------------------------------------------------------------------------------------------|---|
| A State (15) A State (15) A S | 客户签约                                                                                                    |   |
| ① 选择银行 > ②                                                                                                    | )填写基本信息 > ③ 填写账户信息 > ④ 执行签约                                                                                                    |   |
|                                                                                                    | 大宗商品交易资金转账协议                                                                                                    | ^ |
| 甲方 为在乙方<br>甲方声明:<br>茲声明甲方在<br>议》,甲方已明和<br>甲方交易资金的<br>名义在丙方开立(<br>户")中丙方负<br>审核通过的甲方<br>令与甲方真实交<br>方完全同意和接受<br>乙方:南京亚;                                                                                                    | 平台已注册用户<br>E申请办理客户交易结算资金转账业务前已仔细阅读并理解《大宗商品交易资金转账协<br>角知晓在江苏省交易场所统一登记结算机制下,江苏交易场所登记结算有限公司负责<br>登记、结算及监管,乙方交易商的交易资金存放在以江苏交易场所登记结算有限公司<br>的交易资金专用账户(以下简称"江苏交易场所登记结算有限公司交易资金专用账<br>责为甲方提供资金实时划转服务。即丙方仅负责执行江苏交易场所登记结算有限公司<br>指令,包括转账关系的建立(变更及撤销)及办理转账业务。丙方不负责校验交易指<br>易意愿的一致性,也不负责审核交易的真实性和合法性、不保障交易本金和收益。甲<br>医本协议的全部条款和内容,愿意履行和承担本协议中约定的权利和义务。 |   |
| 丙方: 渤海银行                                                                                                    | 行股份有限公司南京分行                                                                                                    | ~ |
|                                                                                                    | □ 本人已经阅读并同意                                                                                                    |   |
|                                                                                                    | 取消                                                                                                    |   |
| 版本号: 8.1 <u>.0.1</u>                                                                                                    |                                                                                                    |   |

3、填写信息该步骤为自动录入信息,信息内容是客户在注册时填写 内容(如再校对过程中发现预留手机号并非银行卡开户时预留手机号 请放弃签约,联系 ccme 服务机构进行信息修改,修改正确后方可继 续签约)。客户确认基本信息无误则点击下一步填写账户信息。

| 客户签约                                                               |                        | ×           |
|--------------------------------------------------------------------|------------------------|-------------|
| 🙈 渤海银行<br>China Bohai Bank  客户签约                                   |                        |             |
| ① 选择银行 > ② 填写基本信                                                   | 3 填写账户信息 > ④ 执行签约      | 5           |
| 【▲ 客户信息                                                            |                        |             |
| 交易商名称*                                                             |                        | 请输入注册时的客户名称 |
| 证件类型*                                                              | 身份证 🗸                  | 请输入注册时的证件类型 |
| 证件号*                                                               |                        | 请输入注册时的证件号码 |
| 预留手机号                                                              |                        | 银行预留手机号     |
|                                                                    | 上一步                    |             |
| 温馨提示:<br>※标有*号的项目为必输项。<br>※请您尽量不要在网吧等公共场所使<br>※如您存有疑问,请联系客服 400-88 | 用此系统。<br>30-6808 进行咨询。 |             |

4、账户信息内容也是自动填写有客户确认,客户需点开本行标记选择他行。其中开户行名称和开户行行号为系统自动识别(如出现未识别即名称、行号为空,需放弃继续签约,联系 ccme 客服进行处理)。 再确认信息内容无误后输入资金密码确认点击下一步

| HI MET                                   |                   |                  |
|------------------------------------------|-------------------|------------------|
| 第二 第二 第二 第二 第二 第二 第二 第二 第二 第二 第二 第二 第二 第 | 客户签约              |                  |
| )选择银行 > ②                                | )填写基本信息 > ③填写账户信息 | ➤ ④ 执行签约         |
| 🔜 账户信息                                   |                   |                  |
|                                          | 本行标记* ==请选择==     | 绑定账户本行标记         |
|                                          | 银行账号* 他行 3        | 绑定的银行账号          |
|                                          | 开户行名称*            | 银行卡开户银行名称(他行必填)  |
|                                          | 开户行行号*            | 绑定账户开行联行行号(他行必填) |
|                                          | 资金密码*             | 登录转账的资金密码        |
| 2. 2. 2. 2. 2. 2. 2. 2. 2. 2. 2. 2. 2. 2 | 2编项。              |                  |

5、客户查看信息,确认无误点击签约就完成银商签约可正常出入金

| 客户签约                                   |                            |          | ×    |
|----------------------------------------|----------------------------|----------|------|
| 🔫 渤海银行<br>China Bohai Bank  客户签        | 约                          |          |      |
| <ol> <li>选择银行 &gt; ② 填写基本</li> </ol>   | 信息 > ③填写账户信息               | > ④ 执行签约 |      |
| <b>å</b> 客户信息                          |                            |          |      |
| 签约银行:                                  | 渤海银行                       | 交易账号:    | 40 6 |
| 客户名称:                                  |                            | 银行账号:    | 5 33 |
|                                        | 上一步                        | 签约       |      |
| 温馨提示:                                  |                            |          |      |
| ※ 标有*号的项目为必输项。                         |                            |          |      |
| ※ 请您尽量不要在网吧等公共场所<br>※ 如您左右疑问 法联系客职 400 | f使用此系统。<br>0-880-6808 进行咨询 |          |      |
| W MIGHT HARTY HEALER AV                | 0.000.0000 7713 171929     |          |      |
|                                        |                            |          |      |
|                                        |                            |          |      |
|                                        |                            |          |      |
|                                        |                            |          |      |
|                                        |                            |          |      |
|                                        |                            |          |      |
|                                        |                            |          |      |

他出入金步骤:

1、 签约完成后点击资金转账登陆到资金转账页面

| 资金转账                       |                      |                    |           |            |          |      | ×    |
|----------------------------|----------------------|--------------------|-----------|------------|----------|------|------|
|                            | 资金划转                 | 查转账明细              | 查市场资金   ~ | 客户解约   修改: | 资金密码     |      |      |
| ♀ 当前位置:查转账明细               |                      |                    |           |            |          |      |      |
| 交易时间 流水                    | 司 流水号                |                    | 银行变动资金    | 审核状态       | 流水状态     | 业务类型 | 支付确认 |
|                            |                      |                    |           |            |          |      |      |
|                            |                      |                    |           |            |          |      |      |
|                            |                      |                    |           |            |          |      |      |
|                            |                      |                    |           |            |          |      |      |
| (                          |                      |                    |           |            |          |      | >    |
| ▲ 客户信息                     |                      |                    |           |            |          |      |      |
| 签约银行:                      | 渤海银行                 |                    |           | 客户交易账号:    | 40000001 |      |      |
| ▶ 输入信息                     |                      |                    |           |            |          |      |      |
| 客户资金密码:                    |                      |                    | M         |            |          |      |      |
|                            |                      | 重                  | 置提        | 交          |          |      |      |
| 温教提示:                      |                      |                    |           |            |          |      |      |
| 显示项目均为必输项(修                | 改资料除外                |                    |           |            |          |      |      |
| 请您尽量不要在网吧等公<br>如您存有疑问,请联系客 | 共场所使用」<br>服(400-880- | 比系统。<br>6808) 进行咨询 |           |            |          |      |      |
|                            | 20                   |                    |           |            |          |      |      |
|                            |                      |                    |           |            |          |      |      |

2、 点击资金划转,查找客户银行编号(该编号为签约后可以使用, 为转账操作的重要编号)。客户入金时,无法通过资金划转直接 完成,需要客户通过他行网银向该客户银行编号进行转账,转 账完成以后即完成入金操作。客户出金在资金转账页面--资金 划转一转账类型-商转银(出金)。注:他行出金时因银行结算 需要资金需等银行统一结算之后方可到账,交易软件中出金数 据在第二天开市之后更新。

| 客户信                | <b>言息</b> 数约组 | 4 <b>7</b> . 3  | 动海组织                      |     |   |              |   | 安古 | 六月心」 | ⊒.                          | 4000000 |    |   |   |
|--------------------|---------------|-----------------|---------------------------|-----|---|--------------|---|----|------|-----------------------------|---------|----|---|---|
|                    | 客户银行编         | :1]· )<br> 号: g | 刻海银行<br>99056001100000223 |     |   | 客户级勿账号:      |   |    | 与· · | 4000002<br>6214830254791516 |         |    |   |   |
| > 输入               | 信息            |                 |                           |     |   |              |   |    |      |                             |         |    |   |   |
|                    | 转账类           | 型: [            | 商转银(出                     | (金) |   |              |   |    |      |                             |         |    |   |   |
|                    | 客户资金密         | 码:              |                           |     |   | m            |   |    |      |                             |         |    |   |   |
|                    | 转账金           | :额:             |                           |     |   |              |   |    |      |                             |         |    |   |   |
| 金额                 | Ŧ             | 百               | +                         | 亿   | Ŧ | 百            | + | 万  | Ŧ    | 百                           | +       | 元  | 角 | 分 |
| ¥:                 |               |                 |                           |     |   |              |   |    |      |                             |         | 0. | 0 | 0 |
|                    |               |                 |                           |     | 重 | <del>۲</del> |   | 提交 |      |                             |         |    |   |   |
| 著提示                |               |                 |                           |     |   |              |   |    |      |                             |         |    |   |   |
| <b>著提示</b><br>显示项目 | :<br>目均为必输现   | ī (修改           | (资料除)                     |     |   |              |   |    |      |                             |         |    |   |   |

3、资金转账页面还提供了转账明细查询、市场自己查询、客户解约、

修改资金密码等功能。